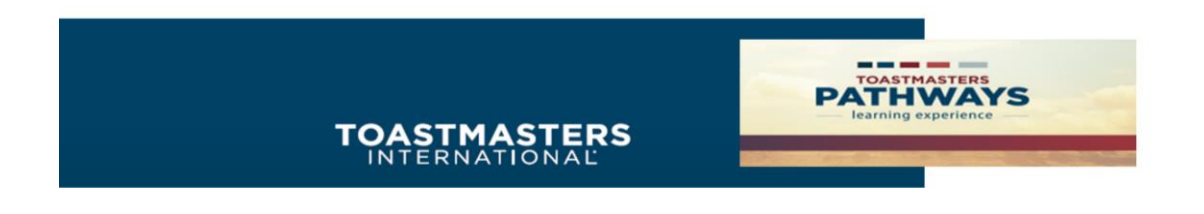

Who are Base Camp Managers?

Base Camp Managers are the club's President, Vice-President of Education and Secretary.

To complete the approval process for a member's speech project, the Base Camp Manager needs to access both Base Camp, and Club Central – a 2-step process.

# Base Camp & Club Central - 2 Step Approval

#### Base Camp Manager

Welcome to your Base Camp manager home page. Here, you will find the tools you need to manage member progress in the Toastmasters Pathways learning experience.

As the vice president education, you are responsible for education approvals in your club. Your club president and secretary also we access to the Base Camp manager portal and are your backup approvers for Base Camp manager tab. For more information on the Base Camp manager approval workflow, **view the Base Camp Manager Overview tutorial**.

To return to your personal learning experience in Base Camp, visit the Pathways Start page and log in as a member.

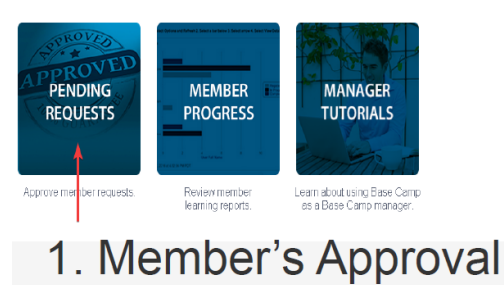

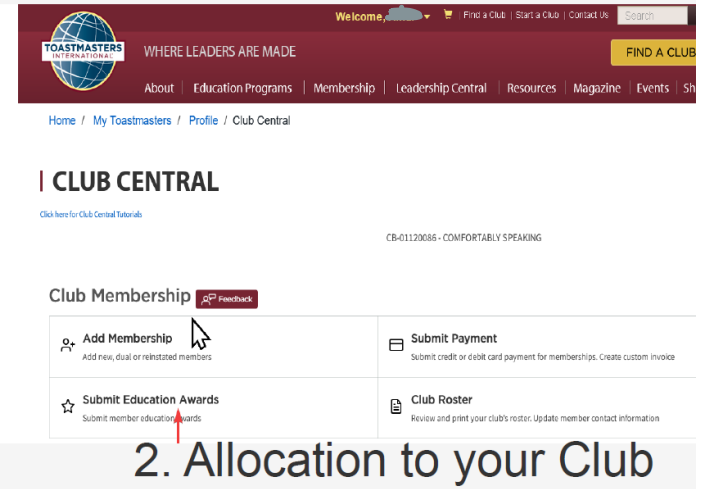

If you get stuck, Toastmasters International provides many resources for Base Camp Managers

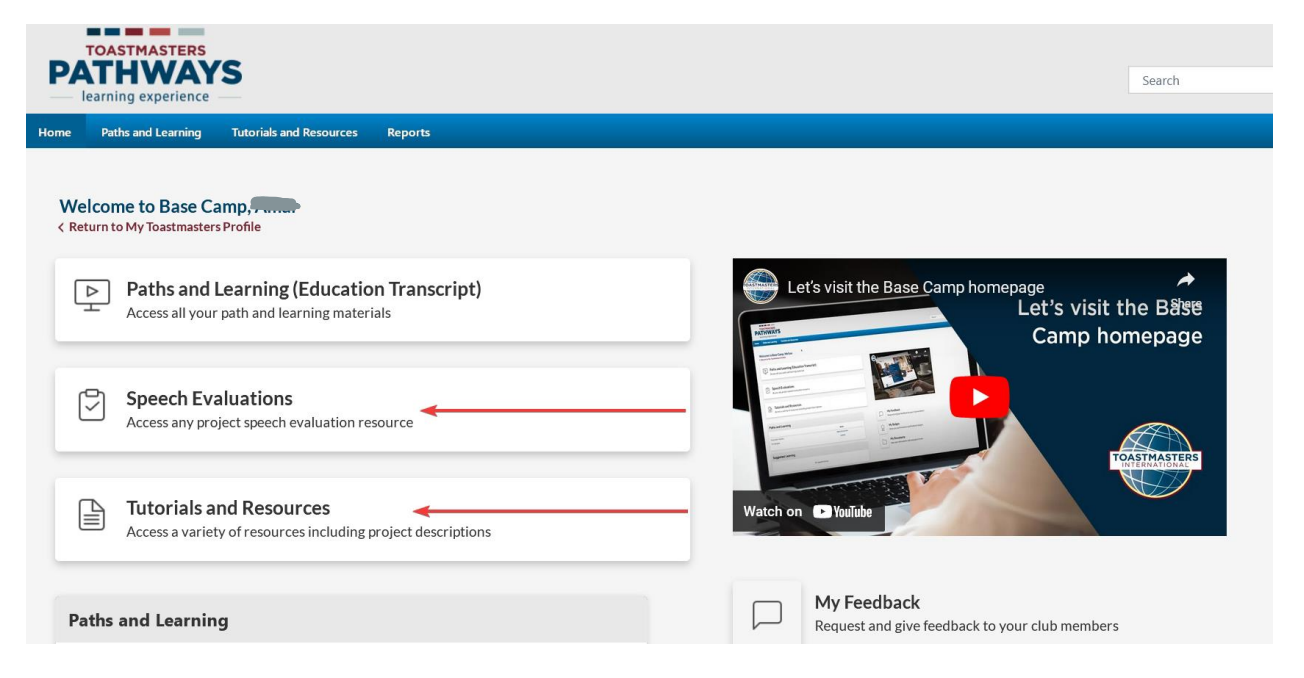

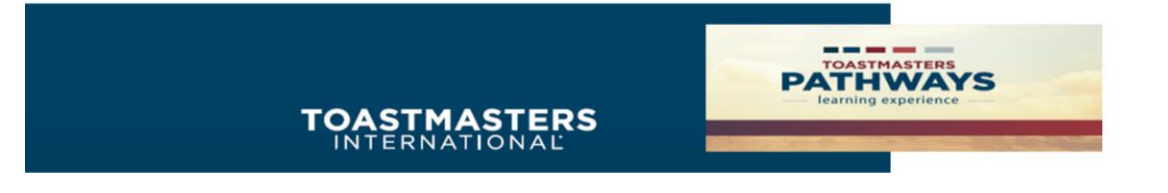

How to you know when a member completes a level?

The Vice President of Education will receive an Approval Request via email.

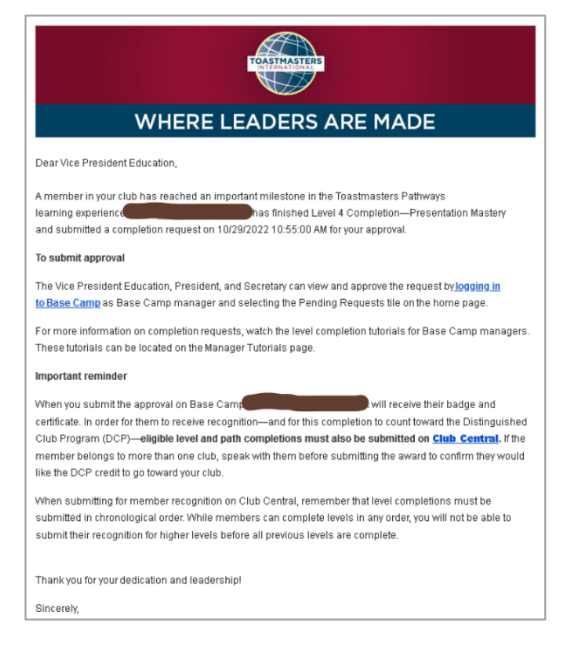

How to Login into Toastmasters International to Access Base Camp

Go to Toastmasters International at <u>https://www.toastmasters.org/</u>. Click on **Login.** Enter your **Username, Email, or Member ID** and **password** associated with your Toastmaster membership.

Click on Education Programs drop down menu.

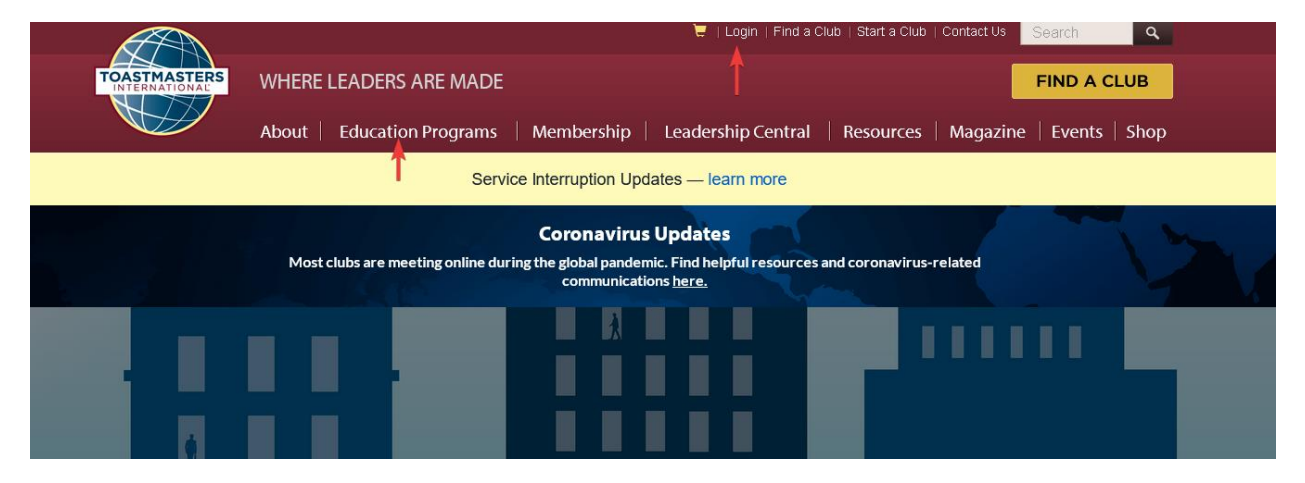

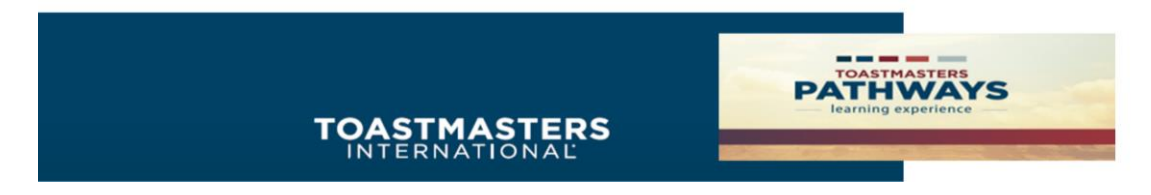

From Educational Programs, there are two ways to access Base Camp Manager

TOASTMASTERS Welcome, Find a Club | Start a Club | Contact Us ٩ About **Education Programs** Membership Resources Magazine Events Shop × insights for you, instantly. Log in to get ..... started. 5  $\bullet \circ \circ \circ \circ \circ$ My Education and Achievements ঠ্ন Go to Base Camp Learning Hub **Achievement Board** Access to your learning path and tutorials All your education resources in one place Awards and recognition Need Som

Method #1 - Under My Education and Achievements, click on Go to Base Camp

The club's you are associated with will be listed. In the below example, the officer is a member of two clubs and a Base Camp manager of one. Choose the club you wish to access as the Base Camp Manager.

|                                           | N                             | /elcome, Amar | 🔍   Find a Club   Si | art a Club   Contact Us | Search | ٩      |
|-------------------------------------------|-------------------------------|---------------|----------------------|-------------------------|--------|--------|
| OASTMASTERS<br>INTERNATIONAL WHERE LEADE  | RS ARE MADE                   |               |                      |                         | FIND   | A CLUB |
| About                                     | Education Programs            | Membership    | Resources            | Magazine                | Events | Shop   |
| Home / My Home / Go to Base C             | amp                           |               |                      |                         |        |        |
| <u>}</u>                                  | ~ • • • •                     |               |                      |                         |        |        |
| GO TO BASE                                | CAMP                          |               |                      |                         |        |        |
|                                           |                               |               |                      |                         |        |        |
| Select the club you would like to intera- | ct with on Base Camp as a men | nber.         |                      |                         |        |        |
| Comfortably Speaki                        | Nauna                         | diverse       |                      |                         |        |        |
| Comfortably Speaki                        | ng Neuro<br>Leade             | rship         |                      |                         |        |        |
| CB-01120086                               | Toastr                        | nasters       |                      |                         |        |        |
|                                           | CB-28675                      | 344           |                      |                         |        |        |
|                                           |                               |               |                      |                         |        |        |
|                                           |                               |               |                      |                         |        |        |
|                                           |                               |               |                      |                         |        |        |
| Select the club you would like to intera- | ct with as a Base Camp manage | er.           |                      |                         |        |        |
|                                           |                               |               |                      |                         |        |        |
|                                           | ng                            |               |                      |                         |        |        |
| CB-01120086                               |                               |               |                      |                         |        |        |
|                                           | <                             |               |                      |                         |        |        |
|                                           |                               |               |                      |                         |        |        |
|                                           |                               |               |                      |                         |        |        |
| Base Camp Manager                         |                               |               |                      |                         |        |        |

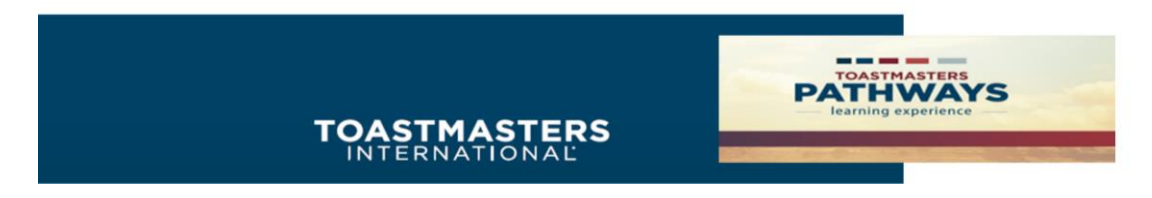

#### Method #2: here is another way to access Base Camp Manager

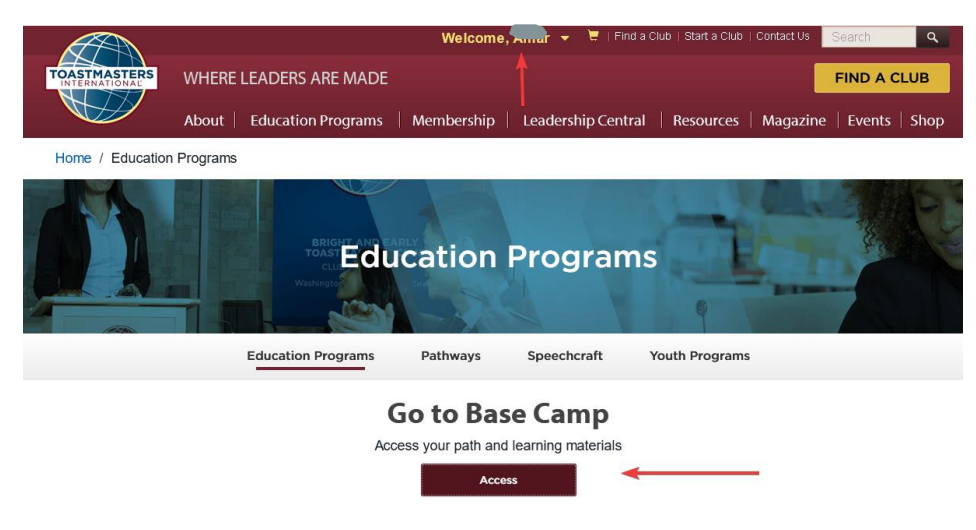

#### Click on Login as Base Camp Manager.

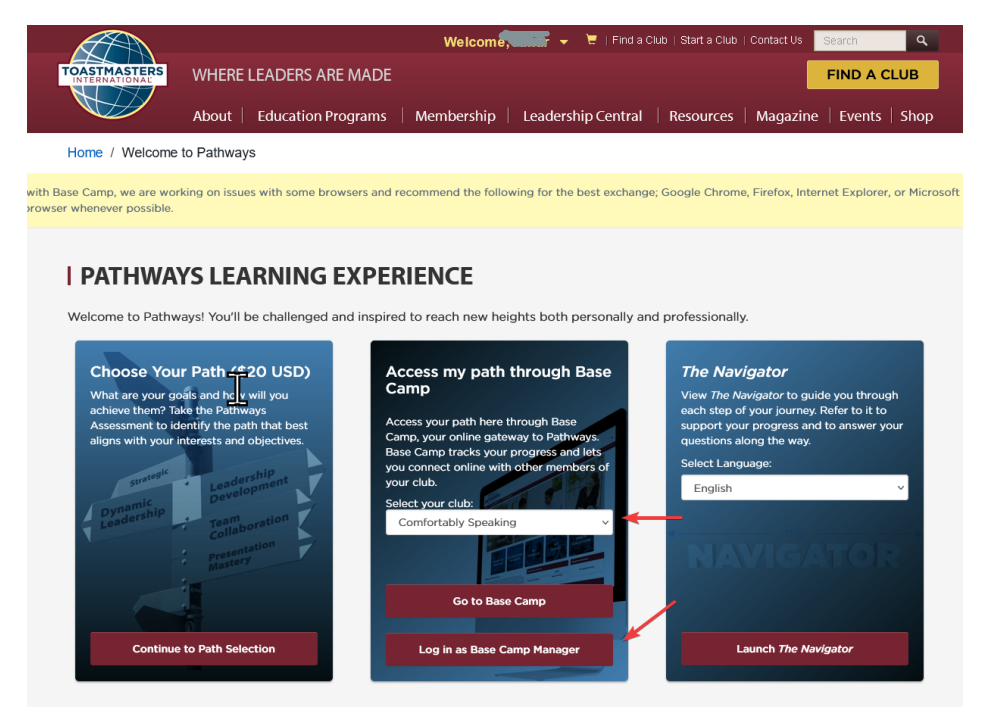

If the Base Camp Manager login does not appear, you might not be registered with Toastmasters International as a Base Camp Manager. Ensure that your club has updated the club officers list with you as VP Education or one of the backup roles, President, or Secretary.

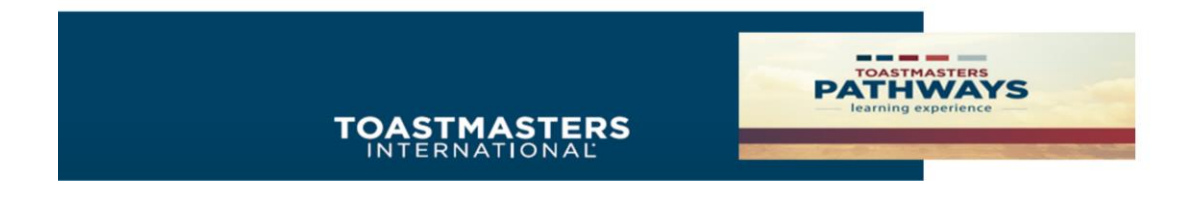

Click on Pending Requests from the page that appears.

| P/   | TOASTMASTERS<br>THWAY<br>learning experience | (S                      |                                                                                                    |                                                                                             |                                                                                                    | Se |
|------|----------------------------------------------|-------------------------|----------------------------------------------------------------------------------------------------|---------------------------------------------------------------------------------------------|----------------------------------------------------------------------------------------------------|----|
| Home | Paths and Learning                           | Tutorials and Resources | Reports                                                                                                    |                                                                                             |                                                                                                    |    |
|      |                                              |                         | Base Camp Manage                                                                                                 | ər                                                                                          |                                                                                                    |    |
|      |                                              |                         | Welcome to your Base Cam<br>progress in the Toastmaster                                                          | np manager home page. H<br>'s Pathways learning expe                                        | lere, you will find the tools you need to manage member rience.                                                                                                    |    |
|      |                                              |                         | As the vice president educa<br>and secretary also have acc<br>Camp manager tasks. For m<br>Camp Manager Overview | tion, you are responsible<br>ess to the Base Camp manore information on the Ba<br>tutorial. | for education approvals in your club. Your club president<br>anager portal and are your backup approvers for Base<br>use Camp manager approval workflow, <b>view the Base</b> |    |
|      |                                              |                         | To return to your personal le<br>member.                                                                         | arning experience in Base                                                                   | e Camp, visit the Pathways Start page and log in as a                                                                                                    |    |
|      |                                              |                         | APPROVED<br>PENDING<br>REQUESTS                                                                                  | MEMBER<br>PROGRESS                                                                          | MANAGER<br>TUTORIALS                                                                                                    |    |
|      |                                              |                         | Approve member requests.                                                                                         | Review member<br>learning reports.                                                          | Learn about using Base Camp<br>as a Base Camp manager.                                                                                                    |    |

From the view Pending Requests, you will see any member pending requests. To approve, select the green checkmark found to the far right (**options**)

| TOASTMASTERS<br>PATHWAYS<br>learning experience                                                                                                    |                               |                                                               | Sea                                                   | arch                           | ۵.                      |
|----------------------------------------------------------------------------------------------------|-------------------------------|---------------------------------------------------------------|-------------------------------------------------------|--------------------------------|-------------------------|
| Home Paths and Learning Tutorials and Resources Reports                                                                                                    |                               |                                                               |                                                       |                                |                         |
| Home > > View Pending Requests                                                                                                    |                               |                                                               |                                                       |                                |                         |
| View outstanding training requests you must approve, defer, or deny. Deferring a request transcript. If you would like others to make approvals on your behalf, you may share your Approver Training Pending Approval Construct the Maximum of Second a Second | will send the<br>approving pe | request to the next person in<br>rmissions for users for whom | the approval chain for that<br>you are the following: | employee. Click on the employe | ee's name to view their |
| Name                                                                                                    |                               |                                                               |                                                       |                                | (1 Result)              |
| Requested By                                                                                                    |                               | Training                                                      | Туре                                                  | Date                           | Options                 |
| Grand River Toastmasters Club (Club)<br>Club VP Education (Position)                                                                                                    | <b>ø</b>                      | Level 1 Completion—<br>Presentation Mastery                   | Completion                                            | 11/11/2022 1:53 PM             | < ×                     |
| « Back                                                                                                    |                               |                                                               |                                                       |                                |                         |

Powered by Cornerstone OnDemand, Inc. @2000-2014 All Rights Reserved. Terms - Privacy - Cookies

Selecting the green checkmark will open a new window.

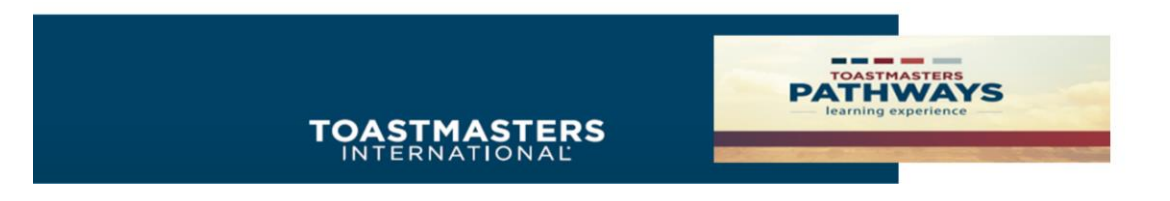

You may enter additional comments,

| P/          | TOASTMASTERS<br>THWAY<br>learning experience | 'S                      |         | Search                                                 | ۵ .                                                |
|-------------|----------------------------------------------|-------------------------|---------|--------------------------------------------------------|----------------------------------------------------|
| Home        | Paths and Learning                           | Tutorials and Resources | Reports |                                                        |                                                    |
| heme        | View Pending Request                         | s > Approve Request     |         |                                                        |                                                    |
| Randy Moore | DTM, President Speed River                   | Toastmasters            | ,       |                                                        |                                                    |
| Cancel      | Submit                                       |                         |         | Powered by Cornerstone OnDe<br>All Rights Reserved. Te | emand, Inc. ©2000-2014<br>erms - Privacy - Cookies |

Then click the submit button.

After approving the request in Base Camp, you need to finish the 2-step process by accessing Toastmasters International **Club Central** 

|               |                                                                                                    | Welcome,                                                                                                    | Find a Cli                                                                         | ub   Start a Club | Contact Us | Search      | 2 |  |
|---------------|----------------------------------------------------------------------------------------------------|----------------------------------------------------------------------------------------------------|------------------------------------------------------------------------------------|-------------------|------------|-------------|---|--|
| TOASTMASTERS  | WHERE LEADERS ARE MAD                                                                                                   | DE                                                                                                    |                                                                                    |                   |            | FIND A CLUB |   |  |
|               | About Education Program                                                                                                 | ns   Membership                                                                                               | Leadership Central                                                                 | Resources         | Magazine   | Events Sho  | р |  |
| $\rightarrow$ | Leadership Central<br>Club Central<br>Club Officer Tools<br>Brand Portal<br>Speech Contests<br>Legal and Tax Compliance | District Central<br>District Leader Tools<br>Public Relations<br>Month-End Closing Date:<br>The Leader Letter | Distinguished Perfo<br>Region Advisor<br>Governing Docume<br>Eligibility Assistant | ormance Reports   |            |             |   |  |
|               | Legal and Tax Compliance                                                                                                | The Leader Letter                                                                                             | - Ligipility Applotati                                                             |                   | -          |             |   |  |

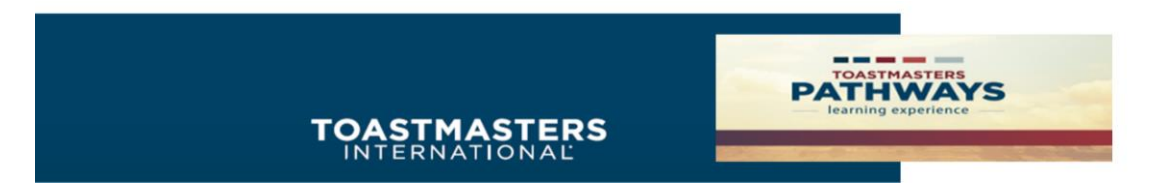

#### In Club Central, click on Submit Educational Awards

|                                                                                                    |                                                  |                          |        | Welcon     | ie,   | r + '≡ I                                  | Find a Clu                          | b   Start a C | lub   ( | Contact U:  | s S      | earch       | 4    |
|----------------------------------------------------------------------------------------------------|--------------------------------------------------|--------------------------|--------|------------|-------|-------------------------------------------|-------------------------------------|---------------|---------|-------------|----------|-------------|------|
| OASTMASTERS                                                                                        | WHERE LE                                         | ADERS ARE                | MADE   |            |       |                                           |                                     |               |         |             | F        |             | CLUB |
|                                                                                                    | About E                                          | ducation Pro             | grams  | Membership | l Lea | dership Ce                                | entral                              | Resource      | es      | Magaz       | ine      | Events      | Shop |
| Home / My Toas                                                                                     | tmasters / Pr                                    | ofile / Club C           | entral |            |       |                                           |                                     |               |         |             |          |             |      |
|                                                                                                    | FNTRA                                            |                          |        |            |       |                                           |                                     |               |         |             |          |             |      |
|                                                                                                    |                                                  |                          |        |            |       |                                           |                                     |               |         |             |          |             |      |
| k here for Club Central Tuto                                                                       | ials                                             |                          |        |            | CB-01 | 20086 - COM                               | FORTABLY                            | SPEAKING      |         |             |          |             |      |
| k here for Club Central Tuto                                                                       | ials                                             |                          |        |            | CB-01 | 120086 - COMI                             | FORTABLY                            | SPEAKING      |         |             |          |             |      |
| Club Mem                                                                                           | ials<br>bership                                  | ඉ <sup>ල</sup> Feedback  |        |            | CB-01 | 120086 - COMI                             | FORTABLY                            | SPEAKING      |         |             |          |             |      |
| Club Mem                                                                                           | bership                                          | දු Feedback              |        |            | CB-01 | 120086 - COMI                             | FORTABLY                            | SPEAKING      |         |             |          |             |      |
| Club Mem                                                                                           | ials<br>bership<br>bership<br>or reinstated memb | م <sup>CP</sup> Feedback |        |            | CB-01 | 120086 - COMI<br>Submit Pa                | FORTABLY                            | SPEAKING      | memb    | erships. Cr | reate cu | stom invoio | e    |
| Kherefor Club Central Tuto         Club Mem         Add Mem         Add new, dual         Submit E | ials<br>bership<br>or reinstated memb            | P Foodback               |        |            | CB-01 | Submit Pa<br>Submit credit o<br>Club Rost | FORTABLY<br>ayment<br>or debit card | SPEAKING      | memb    | erships. Cr | reate cu | stom invoid | e    |

A new window will open to Submit Education Awards.

|            |                                                   | Welcome, 📃 👻 📜 Find a Club   Start a Club   Contact Us Search 🔍                                     |
|------------|---------------------------------------------------|----------------------------------------------------------------------------------------------------|
|            | TOASTMASTERS                                      | WHERE LEADERS ARE MADE FIND A CLUB                                                                  |
|            |                                                   | About   Education Programs   Membership   Leadership Central   Resources   Magazine   Events   Shop |
| $\bigcirc$ | Home / My Toast                                   | masters / Profile / Club Central / Submit Education Awards                                          |
|            | SUBMIT                                            | EDUCATION AWARDS                                                                                    |
|            | Select Men                                        | nber                                                                                                |
|            | (Note: If you are a clu<br>have another officer s | b officer and are applying for your own award, please<br>ubmit your award application.)             |
|            | Select Member                                     | · ·                                                                                                 |
|            |                                                   |                                                                                                    |

Select the member you need to approve by using the drop-down arrow.

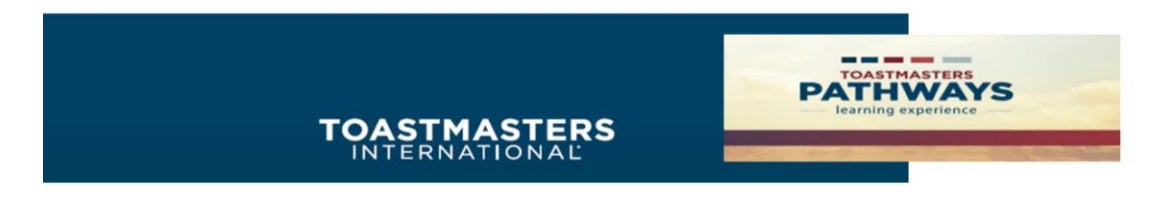

Select the member, then select their educational program.

|              | Welcome, Find a Club   Start a Club   Contact Us                         | Search   | ٩      |
|--------------|--------------------------------------------------------------------------|----------|--------|
| TOASTMASTERS | WHERE LEADERS ARE MADE                                                   | FIND A C | LUB    |
|              | About   Education Programs   Membership   Leadership Central   Resources | Magazine | Events |
| Home / N     | ly Toastmasters / Profile / Club Central / Submit Education Awards       |          |        |

\*

•

## **| SUBMIT EDUCATION AWARDS**

### Select Member

(Note: If you are a club officer and are applying for your own award, please have another officer submit your award application.)

Select Education Program

Please select the award that the member is applying for:

Online Presentation Mastery, Level 2 (English)

Double check the information that you have the correct member and path project. If you are satisfied that you hare the correct information press the **Submit Award** button.

|               | Welcome,                                      | 📜   Find a Club   Start a Cl | ub   Contact Us | Search   | ٩      |      |
|---------------|-----------------------------------------------|------------------------------|-----------------|----------|--------|------|
| TOASTMASTERS  | WHERE LEADERS ARE MADE                        |                              |                 | FIND A   | CLUB   |      |
|               | About   Education Programs   Membership       | Leadership Central           | Resources       | Magazine | Events | Shop |
| Home / M      | y Toastmasters / Profile / Club Central / Sub | mit Education Awards         |                 |          |        |      |
| REVI<br>Membe | EW AWARD SUBMISSIO                            | N                            |                 |          |        |      |
| Member ID     |                                               | 055-102 13                   |                 |          |        |      |
| Name          | •                                             | M1                           |                 |          |        |      |
| Selected      | Path                                          | Presentation Mastery, Level  | 2               |          |        |      |
|               |                                               |                              | Edit            | Submit   | Award  |      |
|               |                                               |                              |                 |          |        |      |

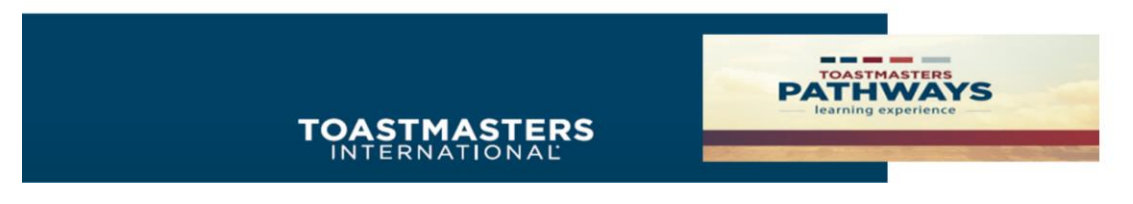

Adding External Training from Club Member

Your club member may fulfill project requirements outside the club (known as "external training"). There are typically two situations where your member may wish to submit an external training request. One is when they plan to give a speech at a club other than your home club (maybe they've been invited to give the test speech at another club's speech contest).

The other is when they want to complete a project outside of Toastmasters (for example, moderate a panel discussion at work or at a community event) and you want to credit them for their current path.

| Welcome to Base Camp, www.<br>< Return to My Toastmasters Profile                         |                                                                                                    |
|-------------------------------------------------------------------------------------------|----------------------------------------------------------------------------------------------------|
| Paths and Learning (Education Transcript)<br>Access all your path and learning materials  | Let's visit the Base Camp homepage                                                                                                    |
| Speech Evaluations<br>Access any project speech evaluation resource                       | Andrew Constant of the constant of the constan |
| E Tutorials and Resources<br>Access a variety of resources including project descriptions | Watch on Vouliabe                                                                                                    |
| Paths and Learning                                                                        | My Feedback           Request and give feedback to your club members                                                                                                    |

#### Go to Add External Training

| Base Camp Profile  Feedback Paths and Learning E-portfolio                                                                                                    |                                     |                                                                              |
|----------------------------------------------------------------------------------------------------|-------------------------------------|------------------------------------------------------------------------------|
| Access your path and track your progress here.  Select the Open Curriculum button to access the projects on your path. Before launching projects, ensure that your pour public you want to access completed or archived items, use the Active dropdown menu below. If you need to archive an item, select Open button and choose Move to Archived Transcript. | blocker is turn<br>t the arrow adj. | Add External Training<br>Export to PDF<br>Print Transcript<br>Pug Transcript |
| Open button and choose Move to Archived Transcript.          Filter by Training Status       Sort by       Filter by Training Type         Active       Training Type       All Types         Search Results (16)       Filter by Training Type                                                                                                    | Search by Keywo                     | Run Transcript Report                                                        |
| Engaging Humor Due : No Due Date Status : In Progress Training Type : Curriculum                                                                                                    | Oper                                | n Curriculum 🔻                                                               |

There are 2 Steps, Initial & Comp.

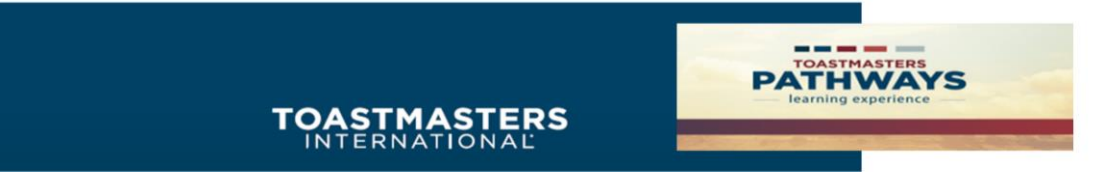

Pathways offers a tool to facilitate communication between you and your member regarding this – but whether you use it is up to you and your club. To do so, the member submits a request for external training. When a request is submitted, you will receive an email from Base Camp notifying you to approve the request.

After the member has completed their external training, they will submit a completion request. You will receive an email notification. Log into Base Camp to view the members' Path and Learning

Pathways does not require you to use this process for external training. It is recommended, however, because it does provide a convenient method for establishing a paper trail verifying training experience.

For additional Pathways information, go to <a href="https://www.toastmasters.org/footer/faq/education%20program">https://www.toastmasters.org/footer/faq/education%20program</a>